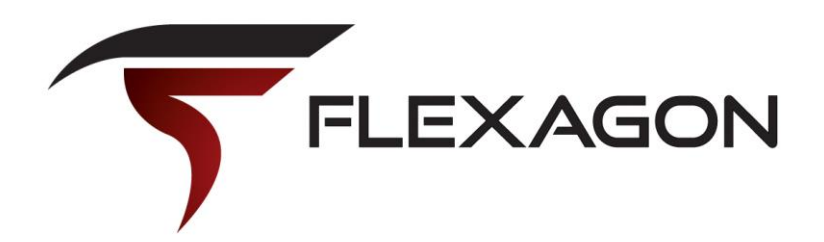

# ADF Alta and DVT Components

Chandresh Patel Sep 24, 2015 Chandresh.patel@flexagon.com

#### **Skyros Skin**

| <b>FLEXDEPLOY</b>                      |               |                |                      |                  |                 |                        |                      |        |                 |                 |                  | flexdeploy admin | Settings | About   Log Out    |
|----------------------------------------|---------------|----------------|----------------------|------------------|-----------------|------------------------|----------------------|--------|-----------------|-----------------|------------------|------------------|----------|--------------------|
| Project 👻 Workflows 👻 Tasks 👻 Topology | ✓ Reports ✓   | Administration | i <del>v</del>       |                  |                 |                        |                      |        |                 |                 |                  |                  |          |                    |
| Project Explorer 🛛 🗘 🍸                 | WorkBette     | erFaces ×      |                      |                  |                 |                        |                      |        |                 |                 |                  |                  |          |                    |
| View ▼ ĒĒĒ\$                           | Execute       | Configure P    | Properties Continuou | s Integration Se | cure            |                        |                      |        |                 |                 |                  |                  |          |                    |
| FlexDeploy  Analytics                  | Current       | State of Pr    | roject Deployme      | nts              |                 |                        |                      |        |                 |                 |                  | <b>C</b> Refresh | 🔅 Build  | Request Deployment |
| Finance     HR                         | View 👻        | <b>Filter</b>  | 🛃 Detach             |                  |                 | Ruild Request Form     |                      | ×      |                 |                 |                  |                  |          |                    |
| A OrderBooking                         | Environmer    | nt Name        | Instance Name        |                  | Project Version | build Request Form     |                      | ^      | End Time        | Requeste        | ed By Re         | .sted On         |          |                    |
| CrderExecution                         | Developme     | nt             | ADF HR Server        |                  | 1.0.5           | * Environment          | Build                | -      | 04/21/2015 17:4 | 5 erick         | 04/2             | 1/2015 17:45     |          |                    |
| A Referrals                            | QA            |                | ADF HR Server        |                  | 1.0.5           | Instance               | ADF Build Server     | _      | 04/21/2015 17:4 |                 | 04/2             | 1/2015 17:47     |          |                    |
| Social                                 | DEV CLOUD     | )              | ADF HR Server        |                  | 1.0.5           | * Stream               | trunk                | -      | 04/32/222       | erick           | 04/2             | 2/2015 11:28     |          |                    |
| D A Survey                             | Production AD |                | ADF HR Server        |                  | 1.0.1           |                        |                      |        | 04/14/2015 16:2 | 7 fdadmin       | 04/1             | ¥/14/2015 16:23  |          |                    |
|                                        |               |                |                      |                  |                 | Workflow Version Ov    | verride              | - 1    |                 |                 |                  |                  |          |                    |
| A VendorManagement                     |               |                |                      |                  |                 | Workflow Version       | on <active></active> |        |                 |                 |                  |                  |          | •                  |
| MorkBetter                             | Project       | Activity       |                      |                  |                 | Workflow Inputs        |                      | - 1    |                 |                 |                  |                  |          |                    |
| WorkBetterFaces                        | View 👻        | <b>Filter</b>  | 🛃 Detach             |                  |                 | No inputs necessary fo | r workflow.          |        |                 |                 |                  |                  |          |                    |
| WorkBetterModel                        | Desugat       | No. and Chat   | Workflow Requests    | Decusedad On     | Caulina and     |                        |                      | -      | Work            | flow Executions | Charth Times     | Fed True         |          |                    |
|                                        | Request Id    | Request Stat   | us Requested by      | Requested On     | - Sana          | 🔅 Submit Request       | r Cancel             | - 1    | Project version | Execution Id    | Start Time       | Eng time         |          |                    |
|                                        | 12986         | Completed      | erick                | 04/22/2015 11:   | 28 DEV CLO JD   |                        | _                    |        | 1.0.5           | 11652           | 04/22/2015 11:28 | 04/22/2015 11:29 |          | ſ                  |
|                                        | 12757         | Completed      | erick                | 04/21/2015 17:   | 47 QA           | ADF HR Server          | DEPLOY S             | uccess | 1.0.5           | 11474           | 04/21/2015 17:48 | 04/21/2015 17:49 |          |                    |
|                                        | 12750         | Completed      | erick                | 04/21/2015 17:   | 46 QA           | ADF HR Server          | DEPLOY S             | uccess | 1.0.5           | 11469           | 04/21/2015 17:47 | 04/21/2015 17:48 |          | L                  |
|                                        | 12742         | Completed      | erick                | 04/21/2015 17:   | 45 Development  | ADF HR Server          | DEPLOY S             | uccess | 1.0.5           | 11464           | 04/21/2015 17:45 | 04/21/2015 17:46 |          |                    |
|                                        | 12726         | Completed      | fdadmin              | 04/21/2015 17:   | 43 QA           | ADF HR Server          | DEPLOY S             | uccess | 1.0.5           | 11456           | 04/21/2015 17:43 | 04/21/2015 17:44 |          |                    |
|                                        | 12724         | Completed      | fdadmin              | 04/21/2015 17:   | 42 Development  | ADF HR Server          | DEPLOY S             | uccess | 1.0.5           | 11454           | 04/21/2015 17:42 | 04/21/2015 17:43 |          |                    |
|                                        | 12712         | Completed      | fdadmin              | 04/21/2015 17:   | 31 QA           | ADF HR Server          | DEPLOY S             | uccess | 1.0.5           | 11446           | 04/21/2015 17:31 | 04/21/2015 17:33 |          |                    |
|                                        | 12708         | Completed      | fdadmin              | 04/21/2015 17:   | 31 Development  | ADF HR Server          | DEPLOY S             | uccess | 1.0.5           | 11444           | 04/21/2015 17:31 | 04/21/2015 17:32 |          |                    |
|                                        | 12695         | Completed      | fdadmin              | 04/21/2015 17:   | 28 QA           | ADF HR Server          | DEPLOY               | uccess | 1.0.5           | 11436           | 04/21/2015 17:28 | 04/21/2015 17:29 |          |                    |
|                                        | 12693         | Completed      | fdadmin              | 04/21/2015 17:   | 28 Development  | ADF HR Server          | DEPLOY               | uccess | 1.0.5           | 11434           | 04/21/2015 17:28 | 04/21/2015 17:29 |          |                    |
|                                        |               |                |                      |                  |                 |                        |                      |        |                 |                 |                  |                  |          |                    |

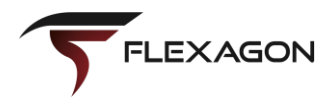

#### **Alta Skin**

|                                         |               |                                         |                                  |                |                  |             |                  |                |          |                  |                  |                   | flexdeploy a     | dmin 🔻 🚥           |
|-----------------------------------------|---------------|-----------------------------------------|----------------------------------|----------------|------------------|-------------|------------------|----------------|----------|------------------|------------------|-------------------|------------------|--------------------|
|                                         |               |                                         |                                  |                |                  |             | Home             | Dashboard      | Projects | Workflows        | Reports <b>v</b> | Topology <b>v</b> | Tasks ▼ Admir    | istration <b>v</b> |
| roject Explorer O 🌱                     | WorkBe        | etterModel ×                            |                                  |                |                  |             |                  |                |          |                  |                  |                   |                  |                    |
| iew ▼ 7 7 1 12 ▲ FlexDeploy ▲ Analytics | <b>≵</b><br>♦ | Project ID -<br>Current St<br>View View | 11714<br>ate of Projec<br>Tilter | t Deployments  |                  |             |                  |                |          |                  |                  | <b>O</b> Refres   | h 🚫 Build 🤇      | 🔏 Request Deployr  |
| NetworkAnalysis                         | 8==           | Enviro                                  | nment                            | Instance       | Project Version  | Stream      | Execution Id     | Start Tim      | e        | End Time F       | Requested By     |                   | Requested        | Dn                 |
| EBSCustomizations                       |               | Development                             |                                  | ADF HR Server  | 4.0.1.13         | trunk       | 14506            | 06/15/2015 17: | 45 06/1  | 5/2015 17:45 fd_ | sub_req          | 06/15/2015 17:45  | 5                |                    |
| HR.                                     |               |                                         |                                  |                |                  |             |                  |                |          |                  |                  |                   |                  |                    |
| MFG 📰                                   | A             |                                         |                                  |                |                  |             |                  |                |          |                  |                  |                   |                  |                    |
| Finance                                 |               |                                         |                                  |                |                  |             |                  |                |          |                  |                  |                   |                  |                    |
| Accounting                              |               |                                         |                                  |                |                  |             |                  |                |          |                  |                  |                   |                  |                    |
| Payments                                | _             | Project Ac                              | tivity                           |                |                  |             |                  |                |          |                  |                  |                   |                  |                    |
| HumanResources                          | •             | View 🔻                                  | <b>Filter</b>                    |                |                  |             |                  |                |          |                  |                  |                   |                  |                    |
| HRApp                                   |               |                                         | •                                | 10 0           |                  |             |                  |                |          | W-10-5           |                  |                   |                  |                    |
| OrderBooking                            | J             | Desweet                                 | Wo                               | rknow Requests |                  |             |                  | Washflam       |          | WORKTIOW EXE     | cutions          | Free cubi         |                  |                    |
| CreateOrderService                      |               | Id                                      | Status                           | Requested By   | Requested On     | Environment | Instance         | Туре           | Status   | Project Version  | n Strea          | m Id              | Start Time       | End Time           |
| OrderDiscount                           |               | 191945                                  | Completed                        | fdadmin        | 09/13/2015 18:21 | Build       | ADF Build Server | BUILD          | Success  | 4.0.1.482        | trunk            | 104131            | 09/13/2015 18:2  | 09/13/2015 18:22   |
| OrderExecution                          |               | 181301                                  | Completed                        | cipoller       | 08/28/2015 14:28 | Build       | ADF Build Server | BUILD          | Success  | 4.0.1.481        | trunk            | 97401             | 08/28/2015 14:29 | 9 08/28/2015 14:31 |
| PackAndShipService                      |               | 156729                                  | Completed                        | cipoller       | 07/16/2015 11:40 | Build       | ADF Build Server | BUILD          | Success  | 4.0.1.480        | trunk            | 82666             | 07/16/2015 11:4  | 0 07/16/2015 11:41 |
| ProcessOrder                            |               | 156032                                  | Completed                        | cipoller       | 07/15/2015 11:56 | Build       | ADF Build Server | BUILD          | Success  | 4.0.1.479        | trunk            | 82309             | 07/15/2015 11:56 | 5 07/15/2015 11:57 |
| SBOrderEBS                              |               | 142217                                  | Completed                        | cipoller       | 07/10/2015 11:20 | Build       | ADF Build Server | BUILD          | Success  | 4.0.1.478        | trunk            | 74613             | 07/10/2015 11:20 | 0 07/10/2015 11:21 |
| SBOrderTransferApplication              |               | 132398                                  | Completed                        | cipoller       | 07/07/2015 11:44 | Build       | ADF Build Server | BUILD          | Success  | 4.0.1.477        | trunk            | 67899             | 07/07/2015 11:4  | 4 07/07/2015 11:44 |
| ValidatePayment                         |               | 130834                                  | Completed                        | cipoller       | 07/06/2015 14:16 | Build       | ADF Build Server | BUILD          | Success  | 4.0.1.476        | trunk            | 67016             | 07/06/2015 14:16 | 5 07/06/2015 14:17 |
| Referrals                               |               | 87294                                   | Completed                        | cipoller       | 06/19/2015 15:00 | Build       | ADF Build Server | BUILD          | Success  | 4.0.1.475        | trunk            | 38312             | 06/19/2015 15:00 | 0 06/19/2015 15:00 |
|                                         |               |                                         |                                  |                |                  |             |                  |                |          |                  |                  |                   |                  |                    |

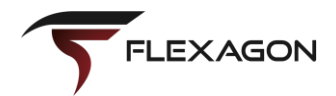

## Moving to Alta

- New skin
- Layout and Icon changes
- Mobile (tablet) first
- Not just skin, but new UI Philosophy
  - Glance, scan and commit
  - <u>https://www.youtube.com/watch?v=SqaKT1fGdR0</u>
- Adopt gradually over time

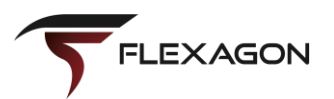

#### Glance

• Look for any important tasks or notification (Springboard)

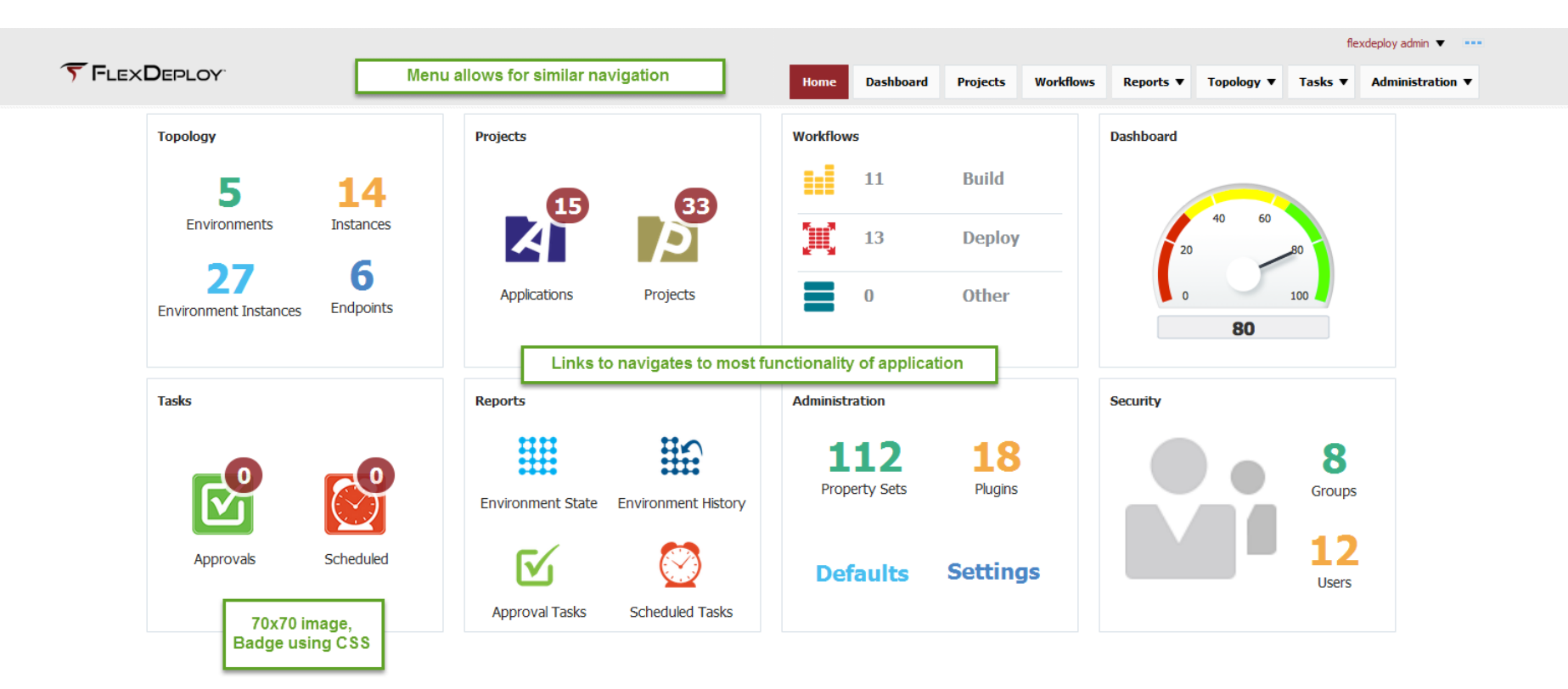

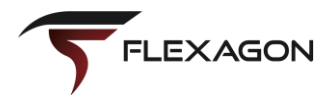

#### Scan

• Search with results table for more detailed analysis

|                                                             |                                                                      |                                                                                                    |           |                            |             |                            |           |                      |            |                              |                  |                                      | flexdeploy admin 🔻 🕒     |
|-------------------------------------------------------------|----------------------------------------------------------------------|----------------------------------------------------------------------------------------------------|-----------|----------------------------|-------------|----------------------------|-----------|----------------------|------------|------------------------------|------------------|--------------------------------------|--------------------------|
|                                                             |                                                                      | LOY                                                                                                    |           |                            |             |                            |           | Home C               | ashboard P | rojects Workfl               | ows Reports      | ▼ Topology ▼                         | Tasks ▼ Administration ▼ |
| vironment Ins                                               | stance Summary                                                       |                                                                                                    |           |                            |             |                            |           |                      |            |                              |                  |                                      |                          |
|                                                             | Filter                                                               |                                                                                                    |           |                            |             |                            |           |                      |            |                              |                  |                                      |                          |
| Show                                                        | w Inactive                                                           |                                                                                                    |           |                            |             |                            |           |                      |            |                              |                  |                                      |                          |
| Show Non Deploy                                             | oy Targets 🛛 🗸                                                       |                                                                                                    |           |                            |             |                            |           |                      |            |                              |                  |                                      |                          |
|                                                             |                                                                      |                                                                                                    |           |                            |             |                            |           |                      |            |                              |                  |                                      | 2                        |
| N <b>T</b>                                                  |                                                                      |                                                                                                    |           |                            |             |                            |           |                      |            |                              |                  |                                      |                          |
| Instance ID                                                 | Code                                                                 | Name                                                                                                    | DEV ( De  | velopment )                | QA          | (QA)                       | DEVCLOUD  | ( DEV CLOUD )        | PROD       | (Production)                 | BLD              | [Build )                             |                          |
| Instance ID                                                 | Code                                                                 | Manie                                                                                                    | Endpoints | Properties                 | Endpoints   | Properties                 | Endpoints | Properties           | Endpoints  | Properties                   | Endpoints        | Properties                           |                          |
| 10294                                                       | ADFHR                                                                | ADF HR Server                                                                                                  | 1         | 10 of 10                   | 1           | 10 of 10                   | 1         | 10 of 10             | 1          | 10 of 10                     |                  |                                      |                          |
|                                                             |                                                                      |                                                                                                    |           | 10 of 10                   | 1           | 10 of 10                   | 1         | 3 of 10 🛕            | 1          | 10 of 10                     |                  |                                      |                          |
| 10379                                                       | ADFORDER                                                             | ADF Order Server                                                                                               | 1         | 10 01 10                   | -           |                            | -         |                      | -          | 10 01 10                     |                  |                                      |                          |
| 10379<br>10049                                              | BUILDADF                                                             | ADF Order Server                                                                                               | 1         | 100110                     |             |                            | -         |                      | -          | 100110                       | 1                | 2 of 2                               |                          |
| 10379<br>10049<br>13720                                     | BUILDADF<br>BUILDEBS                                                 | ADF Build Server EBS Build Instance                                                                            | 1         | 100110                     |             |                            | -         |                      |            |                              | 1                | 2 of 2<br>0 of 0                     |                          |
| 10379<br>10049<br>13720<br>10120                            | BUILDADF<br>BUILDEBS<br>BUILDSOA                                     | ADF Order Server<br>ADF Build Server<br>EBS Build Instance<br>SOA Build Server                                 | 1         | 10 01 10                   |             |                            | -         | _                    |            | 100110                       | 1<br>1<br>1      | 2 of 2<br>0 of 0<br>7 of 7           |                          |
| 10379<br>10049<br>13720<br>10120<br>13722                   | BUILDADF<br>BUILDEBS<br>BUILDSOA<br>EBS                              | ADF Build Server<br>EBS Build Instance<br>SOA Build Server<br>EBS                                              | 1         | 3 of 3                     | 1           | 3 of 3                     |           |                      | 0          | 0 of 3 🛦                     | 1 1 1            | 2 of 2<br>0 of 0<br>7 of 7           |                          |
| 10379<br>10049<br>13720<br>10120<br>13722<br>10547          | ADFORDER<br>BUILDADF<br>BUILDEBS<br>BUILDSOA<br>EBS<br>JDBC          | ADF Order Server ADF Build Server EBS Build Instance SOA Build Server EBS JDBC Client                          | 1         | 3 of 3<br>4 of 4           | 1           | 3 of 3<br>4 of 4           | 1         | 0 of 2 🛦             | 0          | 0 of 3 🛦<br>4 of 4           | 1<br>1<br>1<br>1 | 2 of 2<br>0 of 0<br>7 of 7<br>4 of 4 |                          |
| 10379<br>10049<br>13720<br>10120<br>13722<br>10547<br>10133 | BUILDADF<br>BUILDADF<br>BUILDEBS<br>BUILDSOA<br>EBS<br>JDBC<br>SOAHR | ADF Order Server<br>ADF Build Server<br>EBS Build Instance<br>SOA Build Server<br>EBS<br>JDBC Client<br>SOA HR | 1         | 3 of 3<br>4 of 4<br>8 of 8 | 1<br>1<br>1 | 3 of 3<br>4 of 4<br>8 of 8 | 1         | 0 of 2 🛦<br>1 of 8 🛦 | 0          | 0 of 3 🛕<br>4 of 4<br>8 of 8 | 1<br>1<br>1<br>1 | 2 of 2<br>0 of 0<br>7 of 7<br>4 of 4 |                          |

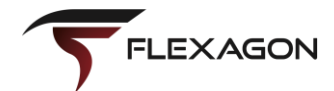

#### Commit

• Committed to specific activity, now in detailed mode.

|            |                              |                                                                    |                 |                        |                                          |                            |                    |                     |              |          | flexdeploy admin | •              |        |
|------------|------------------------------|--------------------------------------------------------------------|-----------------|------------------------|------------------------------------------|----------------------------|--------------------|---------------------|--------------|----------|------------------|----------------|--------|
|            | <b>FLEXDEPLOY</b>            |                                                                    |                 | Home                   | Dashboard                                | Projects                   | Workflows          | Reports ▼           | Topology     | Tasks    | Administra       | ation <b>v</b> |        |
| Environmer | t Instance                   |                                                                    |                 |                        |                                          |                            |                    |                     |              |          |                  | 🔛 Save         | 🖍 Back |
| E          | nv Inst Id 10295             | Environment Code DEV II                                            | nstance Code AC | FHR                    |                                          |                            |                    |                     |              |          |                  |                |        |
|            | Active Yes                   | Environment Name Development In                                    | istance Name AC | )F HR Server           |                                          |                            |                    |                     |              |          |                  |                |        |
| Properties | Endpoints                    |                                                                    |                 |                        |                                          |                            |                    |                     |              |          |                  |                |        |
| View 🔻     |                              |                                                                    |                 |                        |                                          |                            |                    |                     |              |          |                  |                |        |
| Key Id     | Key Name                     | Value                                                              | Require         | ed                     |                                          | De                         | scription          |                     |              | Datatype | Updated By       | Update         | ad On  |
| 10317      | FDWLS_START_SERVER_TIMEOUT   | 300000 ^ ~                                                         | N               | The time               | out (milliseconds) f                     | or the weblogic            | server start.      |                     |              | Integer  | fdadmin          | 04/14/2015 1   | 2:39   |
| 10315      | FDWLS_ADMIN_USE_SSL          |                                                                    | Ν               | Indicates              | whether the admi                         | in server is using         | J SSL.             |                     | I            | Boolean  | fdadmin          | 04/14/2015 1   | 2:39   |
| 10313      | FDWLS_ADMIN_PASSWORD         | •••••                                                              | Y               | The pass               | word for the WLS                         | admin server.              |                    |                     |              | String   | fdadmin          | 04/14/2015 1   | 2:39   |
| 10311      | FDWLS_ADMIN_USER             | weblogic                                                           | Y               | The user               | name for the WLS                         | admin server.              |                    |                     |              | String   | fdadmin          | 04/14/2015 1   | .2:39  |
| 10309      | FDWLS_ADMIN_LISTEN_PORT      | 7001 🔨 🗸                                                           | Y               | The port               | of the WLS admin                         | server. For exa            | mple, 7001.        |                     |              | Integer  | fdadmin          | 04/14/2015 1   | .2:39  |
| 10307      | FDWLS_ADMIN_LISTEN_ADDRESS   | localhost                                                          | Y               | The lister             | ner address of the                       | WLS admin serv             | er. For example,   | ocalhost.           |              | String   | fdadmin          | 05/12/2015 1   | .0:52  |
| 10305      | FDWLS_STAGE_MODE             | nostage                                                            | Y               | Staging r<br>external  | node for the applic<br>stage.            | ation being depl           | oyed. Valid values | are stage, nosta    | age, and     | String   | fdadmin          | 04/14/2015 1   | .2:39  |
| 10303      | FDWLS_BASE_INSTALL_DIRECTORY | /home/orade/Orade/Middleware/Orade_Home/user_projects/applications | Y               | Base dire<br>to deploy | ctory to install the<br>ment to WebLogic | weblogic deploy<br>server. | yments from. EAR   | files will be copie | d here prior | String   | fdadmin          | 04/14/2015 1   | .2:39  |
| 10301      | FDWLS_DOMAIN_NAME            | base_domain                                                        | Y               | Weblogic               | Domain Name.                             |                            |                    |                     |              | String   | fdadmin          | 04/14/2015 1   | 2:39   |
| 10299      | FDWLS_WEBLOGIC_HOME          | /home/orade/Orade/Middleware/Orade_Home/wlserver                   | Y               | Weblogic<br>/wlsserve  | Home Directory. F<br>er_10.3             | or example, /op            | ot/middleware/wls  | server, /opt/midd   | leware       | String   | fdadmin          | 04/14/2015 1   | 2:39   |

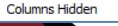

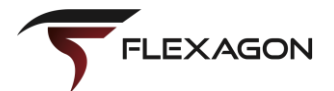

Total 10

#### **ADF DVT Components**

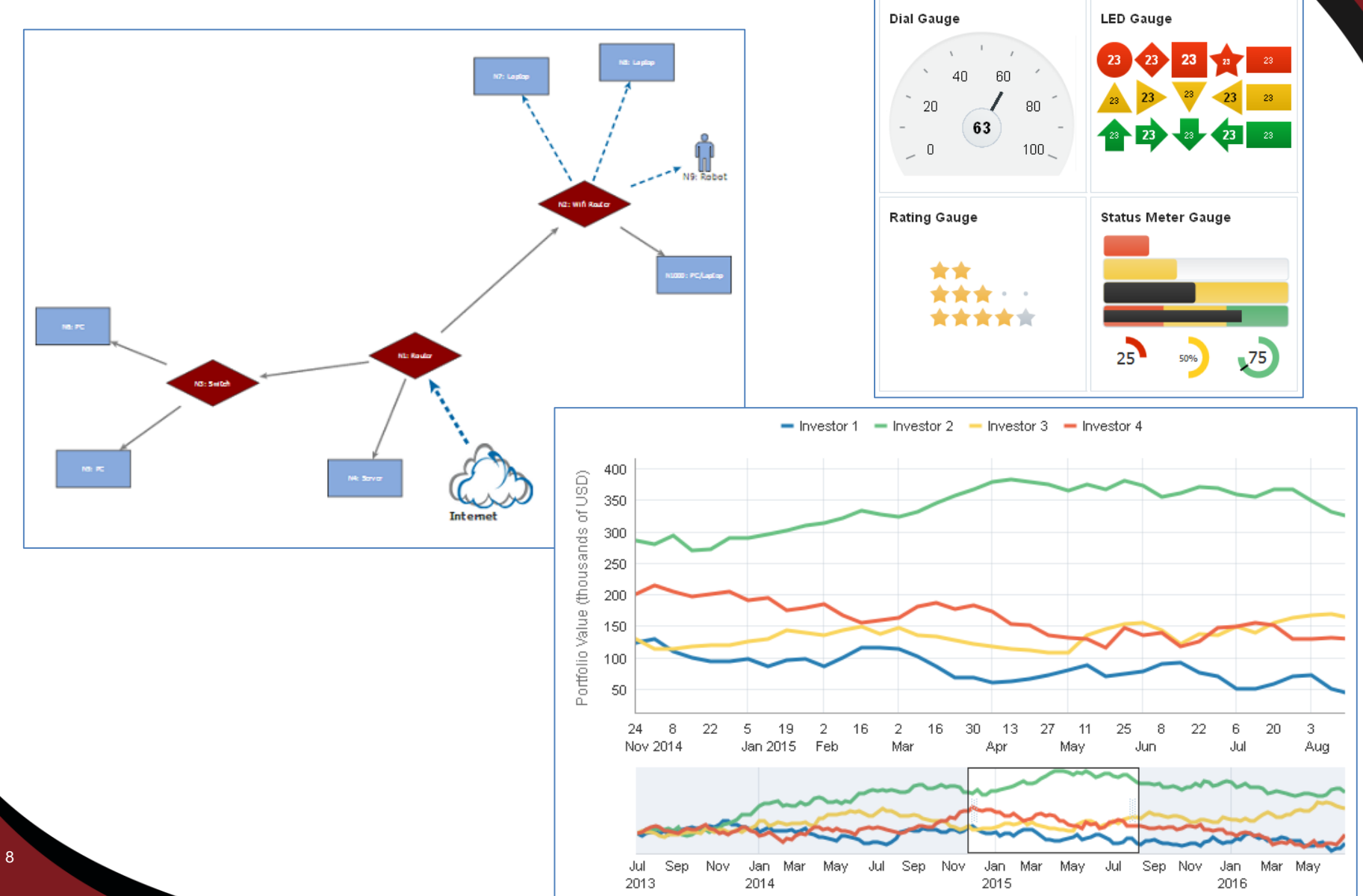

• Sunburst component for Filter. Color matches with activity result in right pane.

|                   |          |                   |                    |                  |                                   |                    |                      |           |                 |           |                  |             | fle:    | xdeploy admin 🔻 🚥       |                   |
|-------------------|----------|-------------------|--------------------|------------------|-----------------------------------|--------------------|----------------------|-----------|-----------------|-----------|------------------|-------------|---------|-------------------------|-------------------|
|                   | 5        | FLEXDEPLO         | Y <sup>°</sup>     |                  |                                   |                    | Home                 | Dashboard | Projects        | Workflows | Reports ▼        | Topology 🔻  | Tasks ▼ | Administration <b>v</b> |                   |
| Topolog           | Topology |                   |                    |                  | t <b>ivities</b><br>Iisplay       |                    |                      |           |                 |           |                  |             |         |                         | <b>*</b> å<br>∎1] |
| Application       | on Name  |                   | Search             | Recent Act       | ivities (Top 5)                   |                    |                      |           |                 |           | Coming S         | oon (Top 5) |         |                         |                   |
| Name              | Projects | Successful Builds | Successful Deploys | 9/21/15<br>21:12 | SurveyObjects<br>Version 1.0.2294 | Deploy<br>Duration | #107119<br>n < 1 min |           | QA<br>JDBC      |           | 9/21/15<br>21:24 | WorkBetterN | lodel   | Build at<br>BLD         |                   |
| Referrals         | 2        | 68%               | 100%               | 9/21/15<br>21:06 | SurveyObjects<br>Version 1.0.2294 | Deploy<br>Duration | #107115<br>n < 1 min |           | DEV<br>JDBC     |           | 9/21/15<br>21:28 | WorkBetterN | lodel   | Build at<br>BLD         |                   |
| Travel            | 2        | 94%               | 98%                | 9/21/15<br>21:01 | SurveyObjects<br>Version 1.0.2294 | Build<br>Duration  | #107111<br>n < 1 min |           | BLD<br>BUILDADF |           | 9/21/15<br>21:32 | TravelLog   |         | Deploy at<br>QA         |                   |
| Survey            | 3        | 99%               | 98%                | 9/21/15<br>20:12 | SurveyObjects<br>Version 1.0.2293 | Deploy<br>Duration | #107107<br>n < 1 min |           | QA<br>JDBC      |           | 9/21/15<br>21:32 | WorkBetterN | lodel   | Build at<br>BLD         |                   |
| Vendor<br>TimeAcc | 2        | 57%               | 0%                 | 9/21/15<br>20:06 | SurveyObjects<br>Version 1.0.2293 | Deploy<br>Duration | #107103<br>n < 1 min |           | DEV<br>JDBC     |           | 9/21/15<br>21:36 | WorkBetterN | lodel   | Build at<br>BLD         |                   |

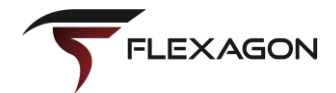

- Additional filtering option for timeframe and applications
- Charts for Success percentage and duration

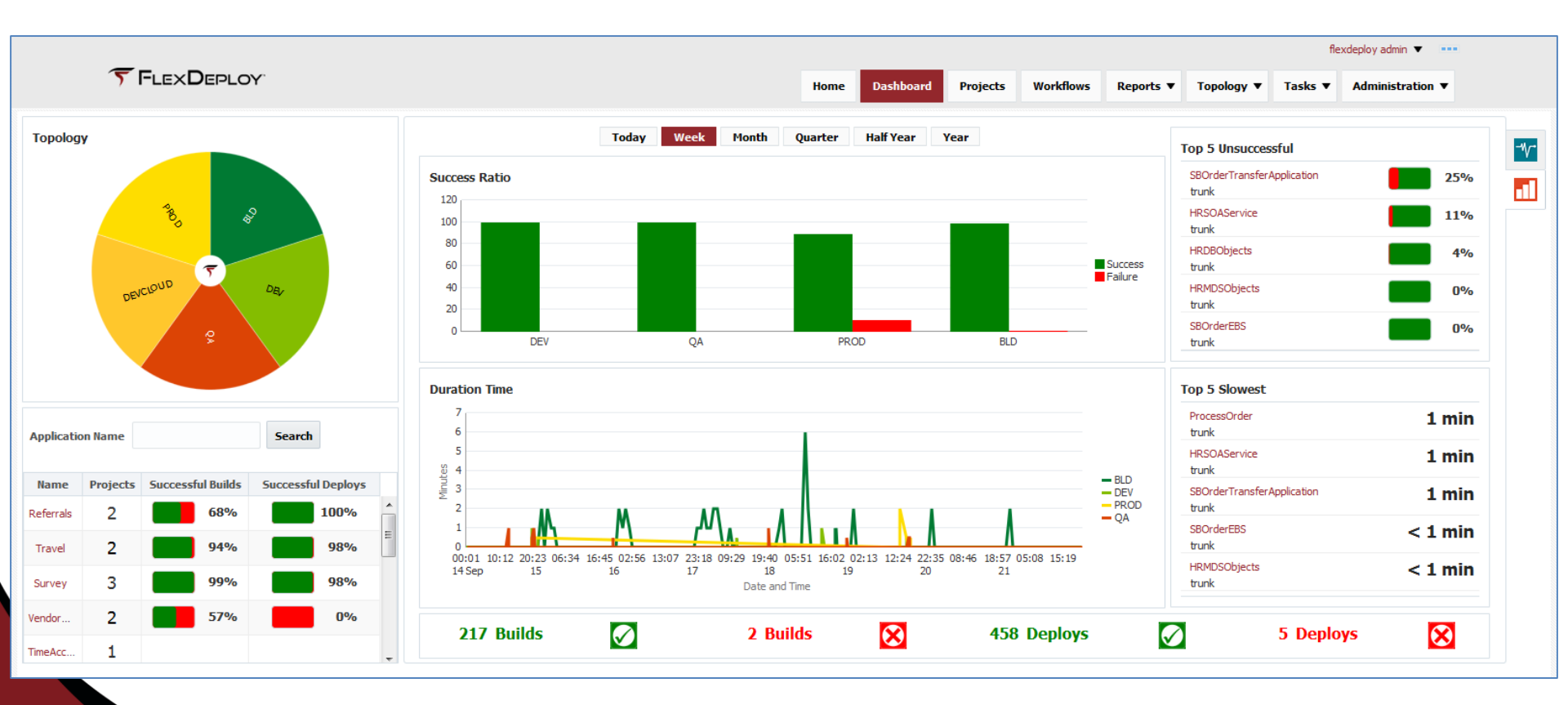

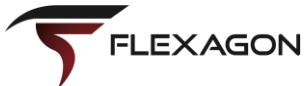

- Filtered data for using Sunburst
- Chart color matches selected piece of Sunburst

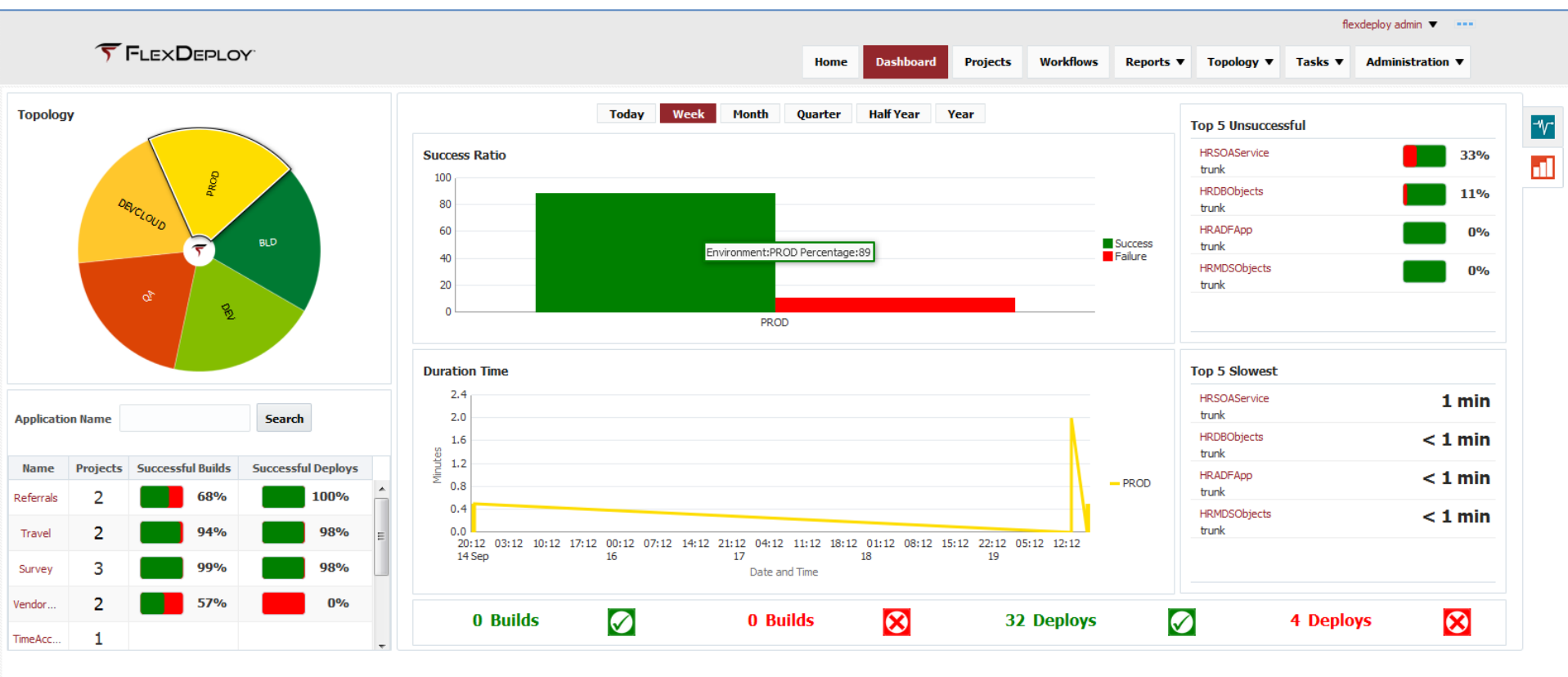

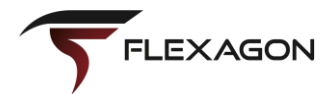

• Second level filter inside Sunburst component

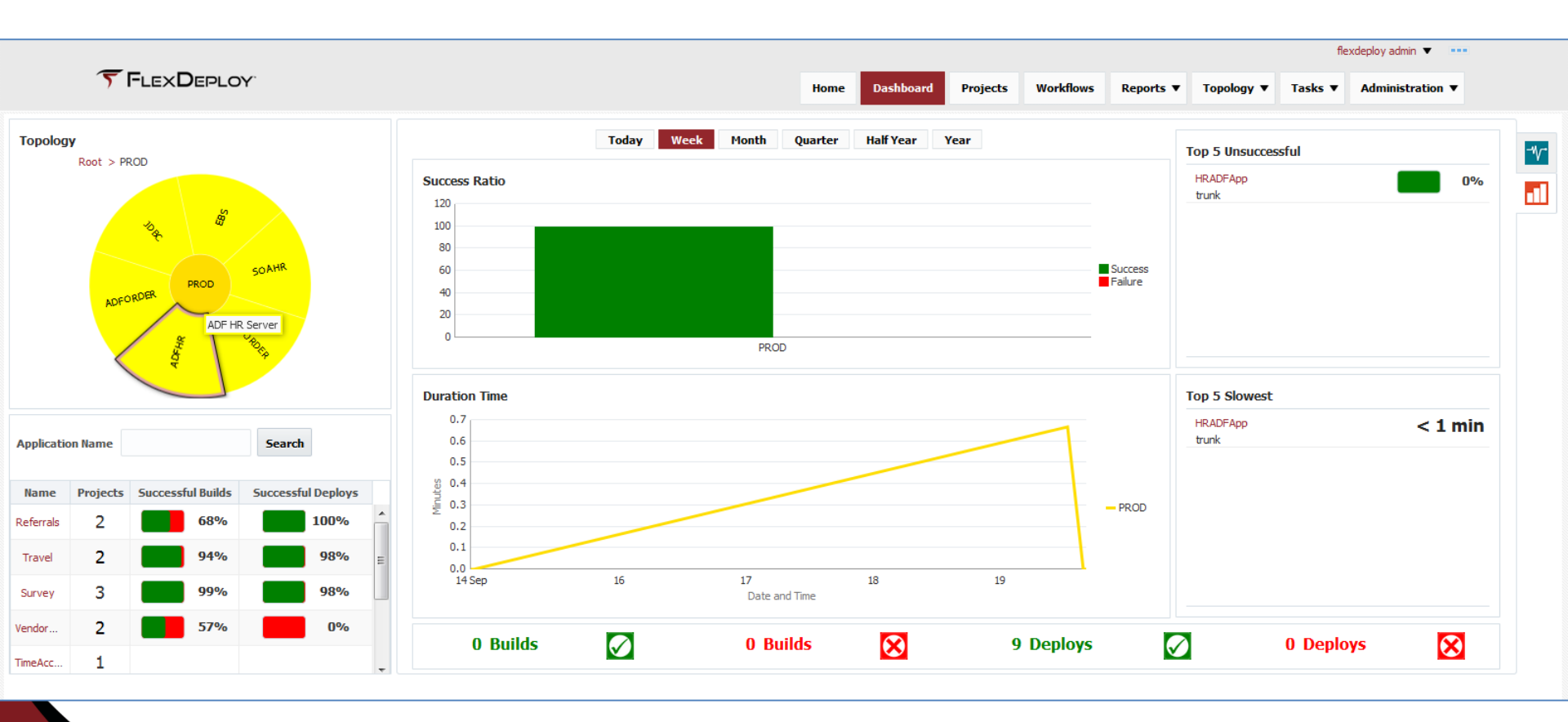

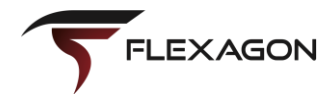

• Additional filter for timeframe.

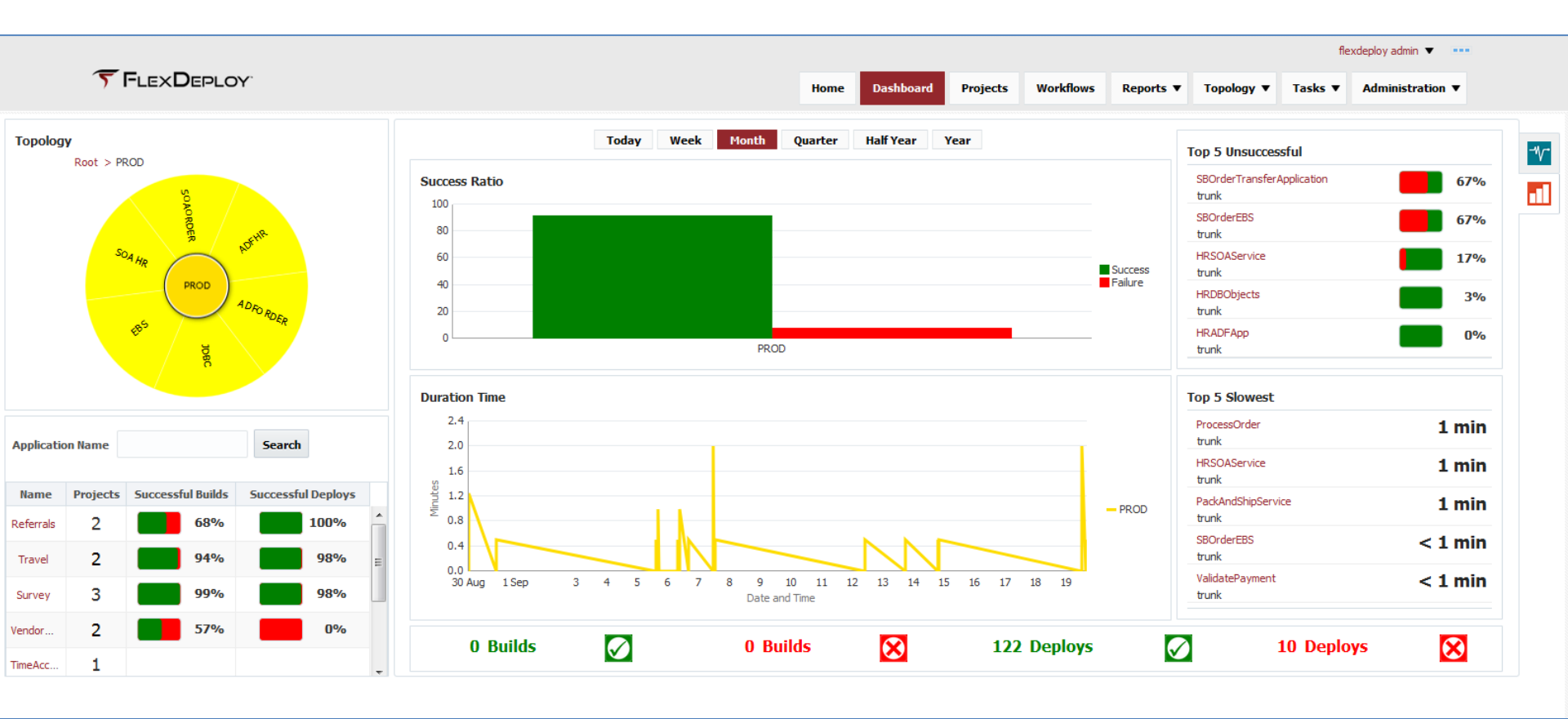

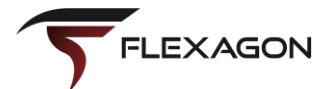

Same filter mechanism being extended for other charts, with additional filters

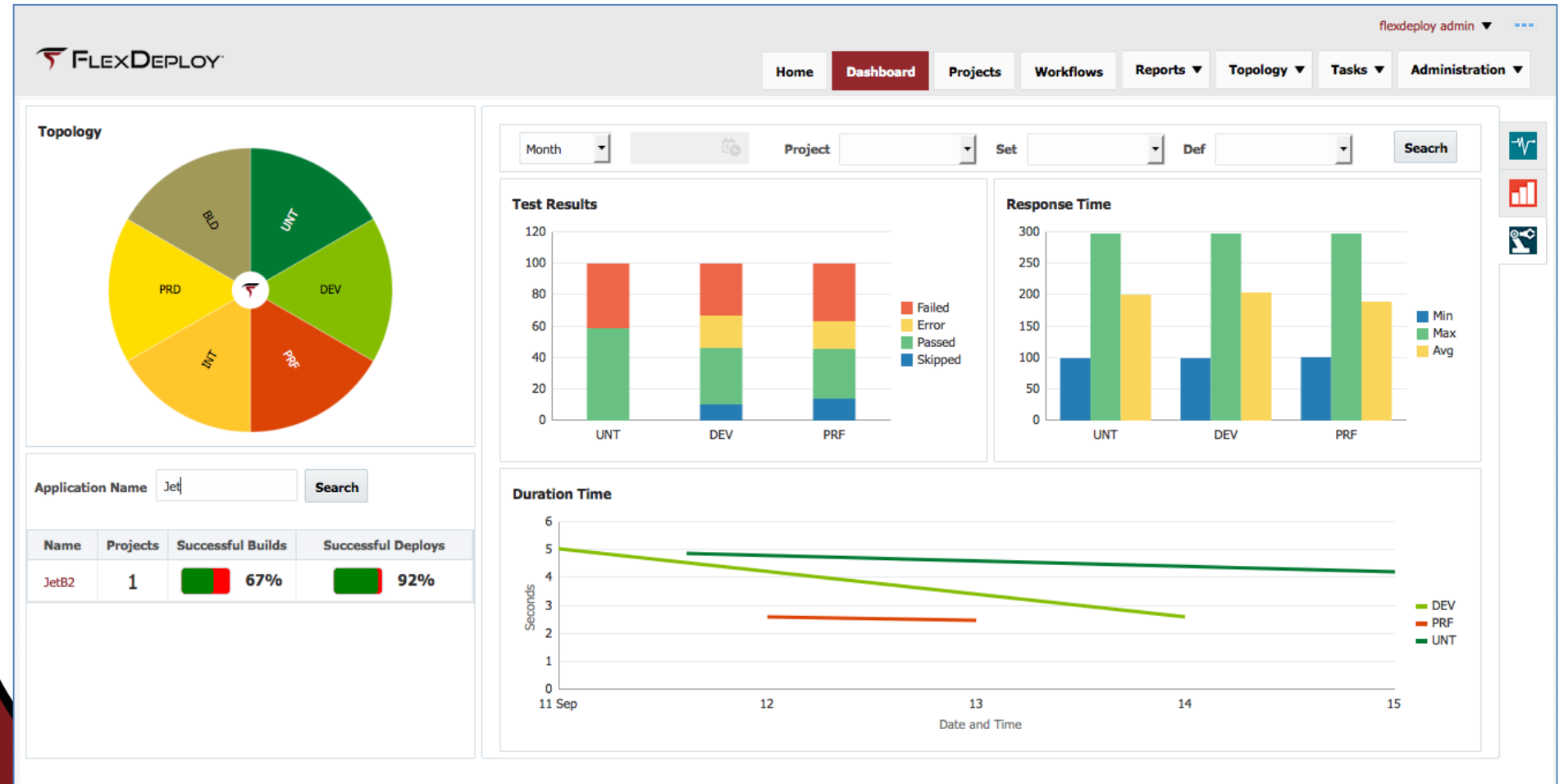

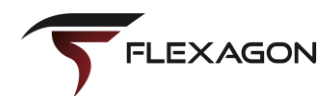

• Reused in context of single entity, so part of filtering is inherently specified

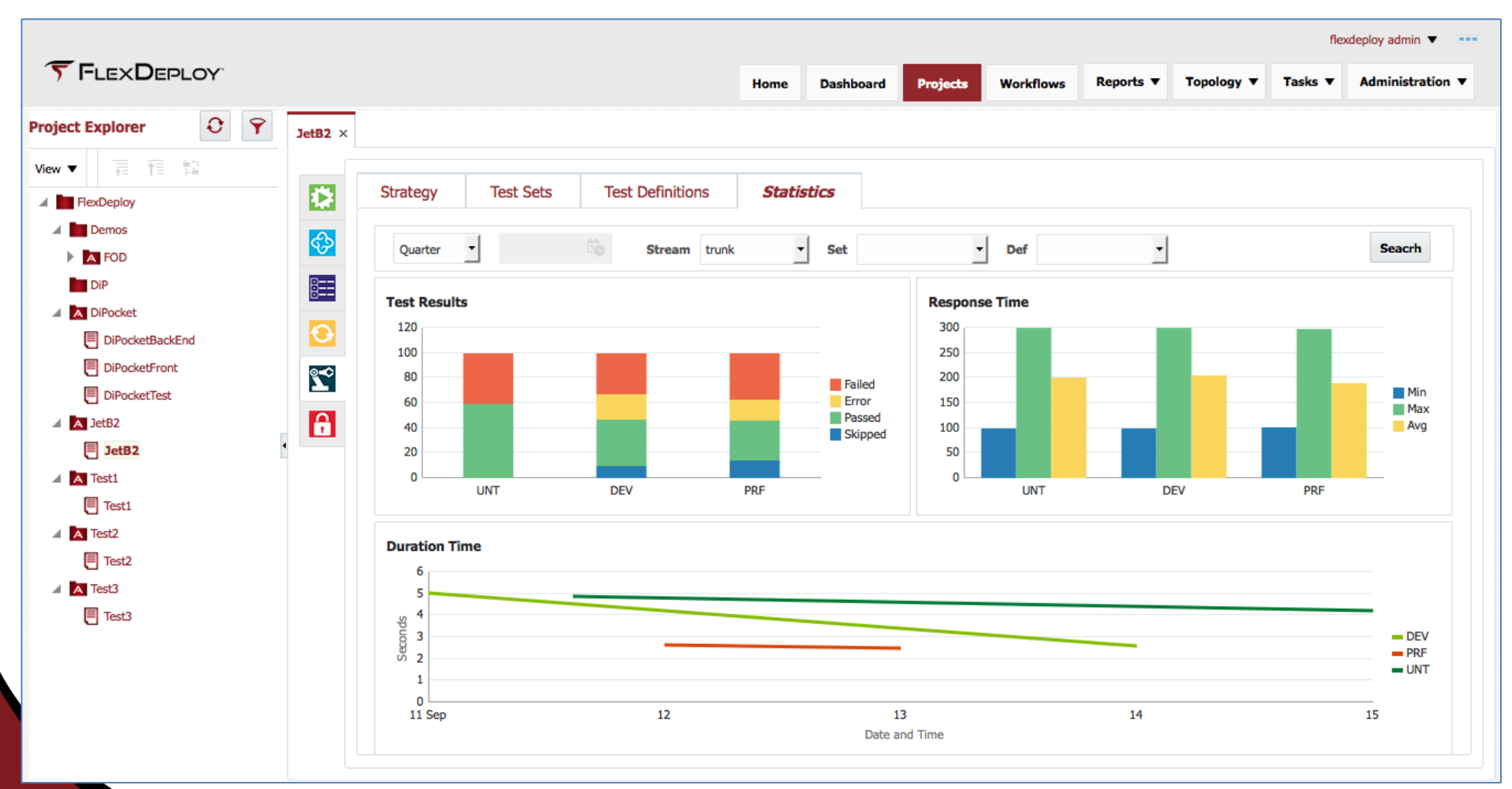

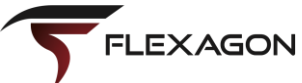

#### • More reuse

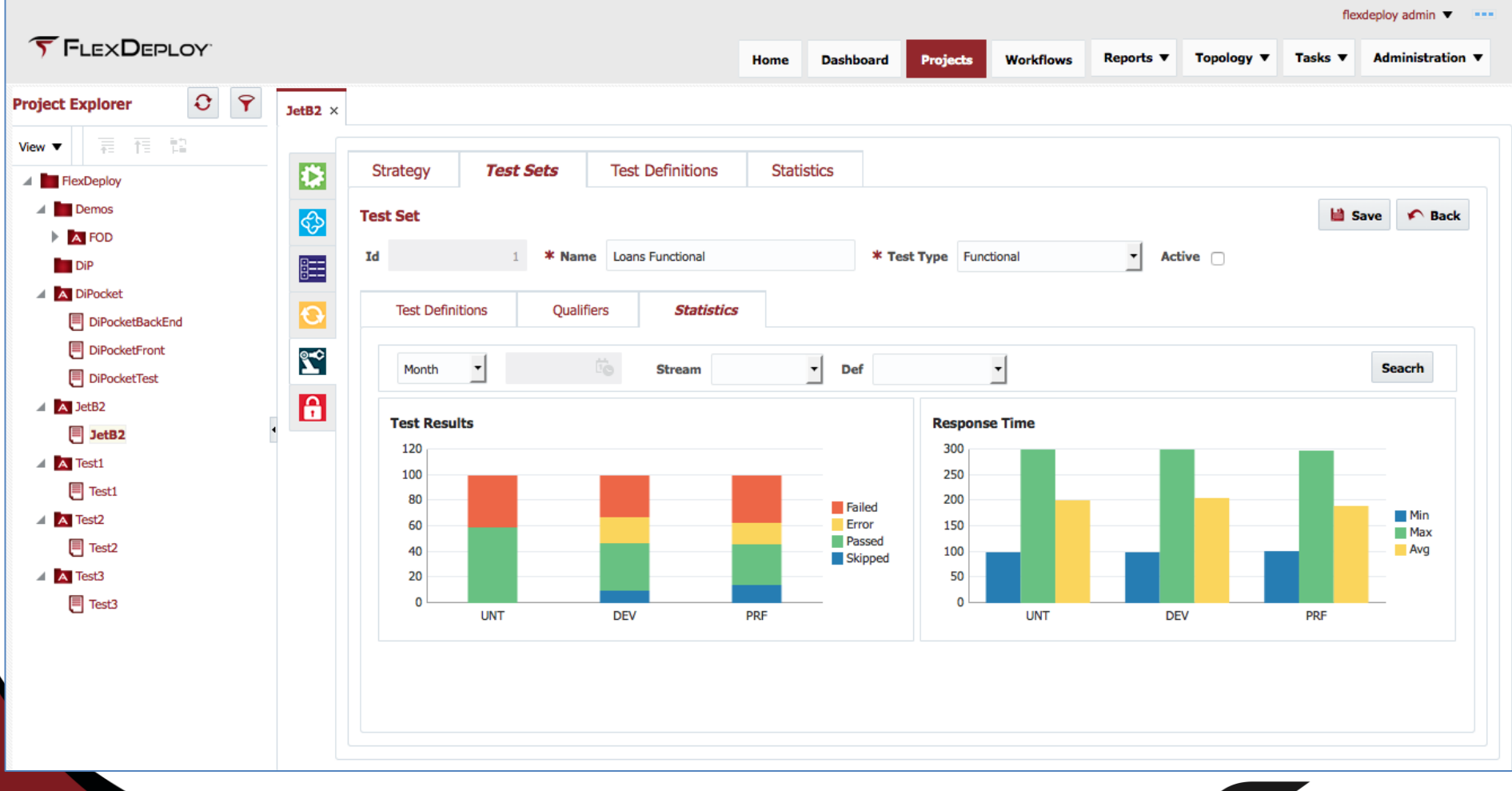

FLEXAGON

### **Discussion... Q&A**

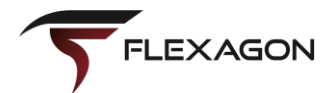